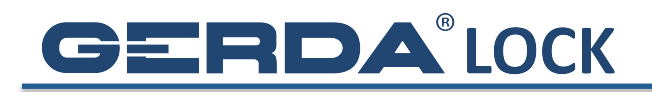

## WYSYŁANIE KLUCZY INNYM UŻYTKOWNIKOM

1. Kliknij w ikonę **Użytkowników** zamka, do którego chcesz udzielić dostępu

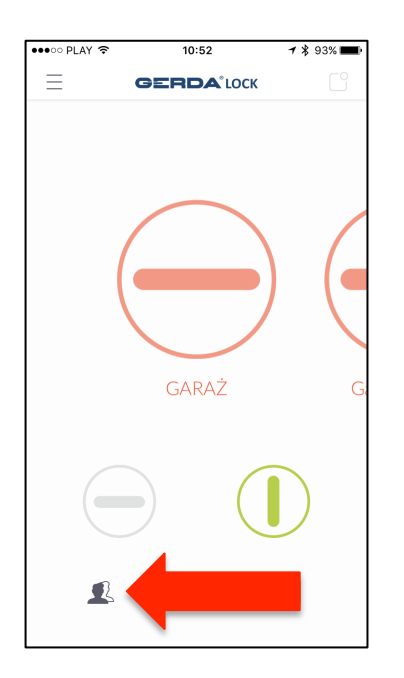

2. Kliknij w guzik Wyślij zaproszenie

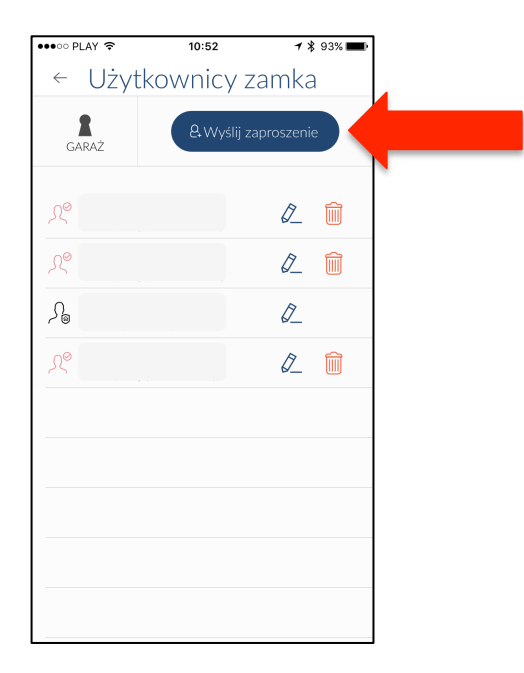

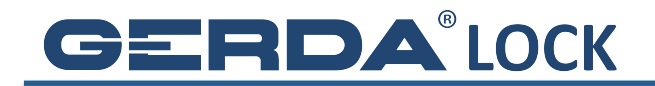

- 3. Wybierz tryb dostępu, którego chcesz udzielić:
  - a. Stały (do odwołania)
  - b. Regularny (na okres, w wybrane dni tygodnia, od godziny do godziny)
  - c. **Tymczasowy** (na okres)

| Typ użytkownika Gość z kontem *   Nazwa *   Tyb dostępu Nazwa   Staty W   Odświeżanie klucza 24 godziny *     Odświeżanie klucza 24 godziny *     Typ użytkownika   Gość z kontem *   Nazwa   Nazwa   Nazwa   Typ dostępu   Image: Staty   Odświeżanie klucza   24 godziny *     Typ użytkownika   Gość z kontem *   Nazwa   Nazwa   Nazwa   Typ dostępu   Image: Staty   Odświeżanie klucza   24 godziny *     Typ użytkownika     Gość z kontem *   Nazwa   Nazwa   Nazwa        Typ użytkownika   Gość z kontem *   Nazwa   Typ dostępu   Image: Staty   Image: Staty   Odświeżanie klucza   Coł wieżanie klucza   Coł wieżanie klucza <th>••••∘• Orange 중 10:48 र छ हे 🖬<br/>← Zaproszenie</th> <th>•••••• Orange 중 10:49 7 ë % ■●<br/>← Zaproszenie</th> <th>•••••• Orange ≈ 10:49 7 थ k ■<br/>← Zaproszenie</th>                                                                                                    | ••••∘• Orange 중 10:48 र छ हे 🖬<br>← Zaproszenie | •••••• Orange 중 10:49 7 ë % ■●<br>← Zaproszenie | •••••• Orange ≈ 10:49 7 थ k ■<br>← Zaproszenie |
|----------------------------------------------------------------------------------------------------|-------------------------------------------------|-------------------------------------------------|------------------------------------------------|
| Nazwa   Tryb dostępu   Stały   Stały   Powiadom mnie o zdarzeniach   Pozwól na zdalny dostęp   Odświeżanie klucza   24 godziny     Nazwa     Nazwa        Nazwa </td <td>Typ użytkownika Gość z kontem 🔸</td> <td>Typ użytkownika Gość z kontem &gt;</td> <td>Typ użytkownika Gość z kontem 🔸</td>                                                                                                    | Typ użytkownika Gość z kontem 🔸                 | Typ użytkownika Gość z kontem >                 | Typ użytkownika Gość z kontem 🔸                |
| Tryb dostępu       Tryb dostępu       Tryb dostępu       Tryb dostępu         Powiadom mnie o zdarzeniach       Powiadom mnie o zdarzeniach       Powiadom mnie o zdarzeniach       Powiadom mnie o zdarzeniach       Pozwól na zdalny dostęp       Pozwól na zdalny dostęp       Pozwól na zdalny dostęp       Odświeżanie klucza       24 godziny       Odświeżanie klucza       24 godziny       Odświeżanie klucza       Odświeżanie klucza       Odświeżanie klucza       Odświeżanie klucza       Odświeżanie klucza       Odświeżanie klucza       Odświeżanie klucza       Odświeżanie klucza       Odświeżanie klucza       Odświeżanie klucza       Odświeżanie klucza       Odświeżanie klucza       Odświeżanie klucza       Odświeżanie k                                                                                                    | Nazwa >                                         | Nazwa >                                         | Nazwa >                                        |
| Powiadom mnie o zdarzeniach       Powiadom mnie o zdarzeniach       Powiadom mnie o zdarzeniach | Tryb dostępu                                    | Tryb dostępu                                    | Tryb dostępu                                   |
| Powiadom mnie o zdarzeniach       Powiadom mnie o zdarzeniach       Powiadom mnie o zdarzeniach | STARY WY                                        |                                                 |                                                |
| Powiadom mnie o zdarzeniach     Powiadom mnie o zdarzeniach     Powiadom mnie o zdarzeniach     Powiadom mnie o zdarzeniach       Pozwól na zdalny dostęp     Pozwól na zdalny dostęp     Pozwól na zdalny dostęp       Odświeżanie klucza     24 godziny *     Odświeżanie klucza     24 godziny *                                                                                                    |                                                 | 04.02.2017 04.12.2017                           | 04.02.2017 04.12.2017                          |
| Powiadom mnie o zdarzeniach     08:30     16:00     08:30     16:00       Pozwól na zdalny dostęp     Pozwól na zdalny dostęp     Pozwól na zdalny dostęp     Pozwól na zdalny dostęp     Pozwól na zdalny dostęp       Odświeżanie klucza     24 godziny *     Odświeżanie klucza     24 godziny *     Odświeżanie klucza     24 godziny *                                                                                                    |                                                 | Pn Wt Śr Czw Pt So Nd                           |                                                |
| Powiadom mnie o zdarzeniach     Powiadom mnie o zdarzeniach     Powiadom mnie o zdarzeniach       Pozwól na zdalny dostęp     Pozwól na zdalny dostęp     Pozwól na zdalny dostęp       Odświeżanie klucza     24 godziny *     Odświeżanie klucza     24 godziny *                                                                                                    |                                                 | 08:30 16:00                                     | 08:30 16:00                                    |
| Pozwól na zdalny dostęp     Pozwól na zdalny dostęp     Pozwól na zdalny dostęp       Odświeżanie klucza     24 godziny *     Odświeżanie klucza     24 godziny *                                                                                                    | Powiadom mnie o zdarzeniach                     | Powiadom mnie o zdarzeniach                     | Powiadom mnie o zdarzeniach                    |
| Odświeżanie klucza 24 godziny > Odświeżanie klucza 24 godziny > Odświeżanie klucza 24 godziny >                                                                                                    | Pozwól na zdalny dostęp                         | Pozwól na zdalny dostęp                         | Pozwól na zdalny dostęp                        |
|                                                                                                    | Odświeżanie klucza 24 godziny >                 | Odświeżanie klucza 24 godziny >                 | Odświeżanie klucza 24 godziny >                |
|                                                                                                    |                                                 |                                                 |                                                |
|                                                                                                    |                                                 |                                                 |                                                |
|                                                                                                    | Wyślij zaproszenie                              | Wyślij zaproszenie                              | Wyślij zaproszenie                             |

## UWAGA:

Aktywna opcja **Powiadom mnie o zdarzeniach** sprawi, że każde otwarcie i zamknięcie zamka z użyciem aplikacji **GERDALOCK 2017** zostanie przesłane w formie powiadomienia na telefon administratora, który udzielił dostępu do zamka

**Odświeżanie klucza** to czas przez który klucz będzie ważny bez konieczności łączenia się z serwerem kluczy przez Internet.

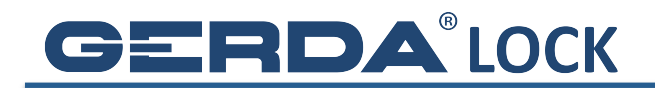

4. Jeśli użytkownik ma zarejestrowane konto w aplikacji **GERDALOCK 2017**, wpisz jego nazwę w pole **Nazwa** lub wybierz go z **listy**<sup>\*</sup> i naciśnij guzik **Wyślij zaproszenie**.

<sup>\*</sup>na **listę użytkowników** trafiają wszyscy, którym administrator wcześniej wysłał klucze.

| •••∘ Orange 🗢 10:48       | <b>1</b> Ŭ ∦ <b>■</b> |    |
|---------------------------|-----------------------|----|
| ← Zaprosze                | enie                  |    |
| Typ użytkownika           | Gość z kontem 🔸       |    |
| Nazwa                     | >                     | 1  |
| Tryb dostępu              |                       | Υ. |
| STAŁY REGULARNY           |                       |    |
| Powiadom mnie o zdarzenia | ich 🔾                 |    |
| Pozwól na zdalny dostęp   | $\bigcirc$            |    |
| Odświeżanie klucza        | 24 godziny 🔹          |    |
| Wyślij zapros             | zenie                 | (  |

5. Zaproszenie po krótkiej chwili dotrze do adresata, który musi być w tym czasie w zasięgu Internetu. Użytkownik, któremu po raz pierwszy wysłaliśmy klucze musi kliknąć w ikonę **Powiadomienia**, a następnie zaakceptować zaproszenie. Od tego momentu ma dostęp do zamka, którego ikona pojawi się jego pęku kluczy!

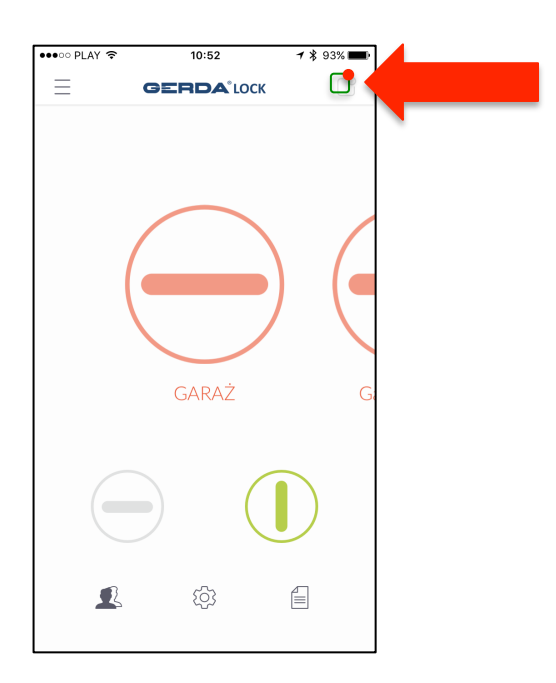